## Unix, Perl and BioPerl

## Session 1: Introduction to Unix for Bioinformatics

## Exercise 2: Intro to X Windows with some graphical applications

Goal: Learn X Windows while trying out some common sequence-based graphical applications such as clustalX (for multiple sequence alignment), NJplot (for printing phylogenetic trees), and dotter (for dot-matrix alignments).

Note: Each command written on multiple lines should be entered as a one-line command, except for multiple-line commands, which are delimited with semicolons.

See http://jura.wi.mit.edu/bio/education/docs/x.html for more details about getting started with the VNC system. See http://jura.wi.mit.edu/bio/education/bioinfo-mini/unix-perl/ for course page

| # | To do / To answer                              | Command                                                                                 | Comments                                                |  |  |
|---|------------------------------------------------|-----------------------------------------------------------------------------------------|---------------------------------------------------------|--|--|
| 0 | Install the VNC client<br>on your computer (if |                                                                                         | See the web page above.                                 |  |  |
|   | it's not already there)                        |                                                                                         |                                                         |  |  |
| 1 | Connect to hebrides                            | ssh -l username                                                                         | Username is replaced by your's.                         |  |  |
|   | shell).                                        | hebrides.wi.mit.edu                                                                     | You will be prompted for your password.                 |  |  |
| 2 | Move a custom                                  | cp /home/george                                                                         | TWM is the name of the                                  |  |  |
|   | your home directory                            | /.twmrc ~/.                                                                             | "window manager"                                        |  |  |
| 3 | Start a VNC session                            | vncserver                                                                               | Pay attention to the message in                         |  |  |
|   | on hebrides                                    |                                                                                         | response: New 'X' desktop is<br>hebrides:n              |  |  |
| 4 | Note: Your vncserver c                         | onection remains active even after you log out of hebrides or close                     |                                                         |  |  |
|   | your Xwindows sessior                          | Windows session. So if you log on to hebrides using Xwindows another day, do <u>not</u> |                                                         |  |  |
|   | run the vncserver of                           | e vncserver command again.                                                              |                                                         |  |  |
| 4 | Click on the VNC                               |                                                                                         | "n" is number you received after                        |  |  |
|   | client to run it, and                          |                                                                                         | running 'vncserver'. Your                               |  |  |
|   | enter                                          |                                                                                         | hebrides desktop should appear.                         |  |  |
|   | hebrides.wi.mit.edu:n                          |                                                                                         | The open terminal is a standard "xterm" terminal        |  |  |
| 5 | Open another "xterm"                           | xterm & [or left click on the                                                           | Note the scrollbar on the left; use                     |  |  |
|   | terminal                                       | background and select "xterm"]                                                          | right and left mouse buttons to scroll back and forward |  |  |

| 6  | Try moving, resizing,<br>and minimizing the<br>windows                                  |                                                                            | Use the title bar or right top or left top buttons.                                                  |
|----|-----------------------------------------------------------------------------------------|----------------------------------------------------------------------------|----------------------------------------------------------------------------------------------------|
| 8  | Open "nedit", a<br>graphical text editor<br>and look at one of<br>your files.           | <pre>nedit [or select from the menu] or nedit filename; File&gt;Open</pre> |                                                                                                    |
| 9  | Create a directory<br>called "msa" in the<br>"unix_class"<br>directory and go<br>there. | cd unix_class;<br>mkdir msa;<br>cd msa;                                    | <pre>If the unix_class directory doesn't exist, create it: mkdir unix_class;</pre>                   |
| 10 | Get a multiple<br>sequence file to use<br>for an alignment                              | cp /home/george/<br>seqs/bmps.fa .                                         |                                                                                                    |
| 11 | Look at the header<br>lines to see what<br>sequences you have                           | nedit bmps.fa                                                              |                                                                                                    |
| 12 | Open clustalX                                                                           | clustalx &<br>[or select from the menu]                                    | This is a popular multiple alignment tool.                                                           |
| 13 | Note the help files.                                                                    | Help>                                                                      | Like all multiple alignment tools,<br>if you use it incorrectly, it will<br>produce nonsense output. |
| 14 | Open the BMP file                                                                       | File>"Load<br>Sequences"                                                   | Select your file.                                                                                    |
| 15 | Perform a default                                                                       | Alignment>"Do                                                              |                                                                                                    |
|    | alignment.                                                                              | Complete Alignment"                                                        |                                                                                                    |
| 16 | Select the last                                                                         | Edit>"Cut Sequences";                                                      |                                                                                                    |
|    | sequence (BMP7),                                                                        | Alignment>"Do                                                              |                                                                                                    |
|    | remove it, and realign                                                                  | Complete Alignment"                                                        |                                                                                                    |
| 17 | Look at the two other<br>files that have been<br>produced                               | nedit & (as above)                                                         | One is obviously an alignment,<br>and the other describes the guide<br>tree.                         |
| 18 | Save clustalX's color alignment                                                         | File>"Write Alignment<br>as PostScript"                                    | Ignore any postscript errors.                                                                        |
| 19 | Convert from .ps to .pdf                                                                | ps2pdf bmps.ps                                                             | This does what Acrobat Distiller does on a desktop computer.                                         |
| 20 | Look at the PDF file<br>(or download it first if<br>you prefer)                         | acroread bmps.pdf                                                          | Acrobat Reader command. New versions (5.*) let you rotate the image.                                 |
| 21 | Create a phylogenetic<br>tree based on this<br>alignment.                               | [select from the menu]<br>Trees>Draw N-J Tree                              | The output file should have the .ph extension                                                        |
| 22 | Look at the tree file                                                                   | nedit bmps.ph                                                              |                                                                                                    |

| 23 | Use NJplot to draw the tree.                                            | njplot &;<br>File>Open<br>[and select bmps.ph] |                                                   |
|----|-------------------------------------------------------------------------|------------------------------------------------|---------------------------------------------------|
| 24 | Print the tree<br>displayed by Njplot                                   | File>"Save plot"                               | Select a name like tree_1.ps                      |
| 25 | Convert from .ps to<br>.pdf and look at the<br>result                   | ps2pdf tree_1.ps;<br>acroread file.pdf         | As before.                                        |
| 26 | Disconnect from<br>VNC (unless you<br>want to keep the same<br>desktop) | vncserver -kill :n                             | Where n is the number of your original connection |